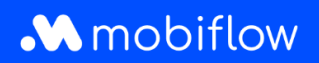

## Comment créer une exportation CSV des cartes de recharge ?

Connectez-vous à la plateforme Mobiflow <u>https://my.mobiflow.be/</u> avec votre adresse e-mail et votre mot de passe et sélectionnez 'Cartes de recharge''.

Entre autres, vous pouvez maintenant voir quels utilisateurs n'ont pas de carte de recharge, quels utilisateurs ont une carte de recharge en attente et quels utilisateurs ont vu leur carte de recharge bloquée.

Comment effectuer une exportation CSV?

- 1. Naviguez vers l'onglet *Toutes les Cartes de Recharge*.
- 2. Cliquez sur le bouton d'exportation et choisissez CSV.
- 3. Les données sont automatiquement téléchargées dans un fichier CSV.

| No charging card 1 Processing 29 Active 21 Blocked 3 |                      |          | All Charging Cards 35                   |
|------------------------------------------------------|----------------------|----------|-----------------------------------------|
| Q Search                                             |                      |          | = Filter 🛃 Export ~                     |
| Name 🕆                                               | Charging card 🕈      | Status   | Contract Download CSV                   |
| Els De Smet                                          | BE-MBF-2010200554-48 | active   | Free postpaid mandate required          |
| Tom Vermeulen                                        | BE-MBF-2010200554-50 | • active | Free postpaid mandate required          |
| Katrien Janssens                                     | BE-MBF-2010200554-51 | active   | Charging contract                       |
| Anneke Maes                                          | BE-MBF-2010200554-52 | active   | Postpaid with cost, no mandate required |
| Wim Claes                                            | BE-MBF-2010200554-54 | active   | Free postpaid mandate required          |
| Sofie Van Damme                                      | BE-MBF-2010200554-55 | • active | Test prepaid                            |
| Pieter Goossens                                      | BE-MBF-2010200554-56 | • active | Free postpaid mandate required          |
| Leen Vandenberg                                      | BE-MBF-2010200554-57 | • active | Postpaid with cost, no mandate required |

Mobiflow Sassevaartstraat 46/201 9000 Gent +32 (0)9 296 45 45 info@mobiflow.be www.mobiflow.be BE0648.837.849 BE 23 0017 8027 9291 BIC: GEBABEBB